## Anleitung zur E-Mailverschlüsselung per Webmailer

Ihre Freischaltung für die E-Mailverschlüsselung findet statt, sobald Ihr Berater Ihnen erstmals eine verschlüsselte Mail mit sensiblen Inhalten zusendet. Sie erhalten daraufhin diese Registrierungsmail von unserem Verschlüsselungssystem:

| Registrierung von sicherer Na                                                                                                    | chricht 📄 Posteingang x                                                                                                    | ÷ 2                       |
|----------------------------------------------------------------------------------------------------|----------------------------------------------------------------------------------------------------|---------------------------|
| ? Max Muster > max.muster@yahoo<br>an mich 🗨                                                                                                    | o.de 13:06 (vor 2 Minuten) 📩                                                                                                    | • •                       |
| max.muster@yahoo.de                                                                                                    |                                                                                                    |                           |
| Herbert Berater (herbert.b<br>Ihnen eine Nachricht zukomme<br>Deshalb wird die Nachricht nic                                                           | oerater@ksk-ostalb.de)möchte<br>n lassen, deren Inhalt vertraulich ist.<br>ht ungeschützt übermittelt.                                     |                           |
| Bitte lesenSie die nachfolgend                                                                                                    | en Anweisungen sorgfältig.                                                                                                    |                           |
| Sollten Sie bereits ein S/MIME<br>mit einem signierten E-Mail au<br>Sollten Sie bereits einen PGP s<br>mit einem E-Mail, welche den e<br>Anhang trägt. | Zertifikat besitzen, so antworten Sie<br>f diese Nachricht.<br>Schlüssel besitzen, so antworten Sie<br>entsprechenden öffentlichen Schlüss | bitte<br>bitte<br>sel als |
| Sollten Sie weder ein S/MIME z<br>besitzen, so melden Sie sich bi<br>aufgeführten Benutzerdaten üb                                                     | Zertifikat noch einen PGP Schlüssel<br>tte unter Verwendung der unten<br>er den folgenden Link an.                                         |                           |
| Login page: <u>https://secur</u><br>Benutzer ID: <u>max.muste</u><br>Passwort: erhalten Sie vo                                                         | email.sparkasse.de/ksk-ostalb/<br>er@yahoo.de<br>m <b>Herbert Berater</b>                                                                  |                           |
| Wenn Sie sich erfolgreich ange<br>Alternativoptionen zur Verfügun<br>gesicherten Nachricht erhalten                                                    | meldet haben, stehen Ihnen weitere<br>ig, über welcheSie leicht Zugang zu<br>können                                                        | Ihrer                     |

2 Ihr Berater wird Ihnen das in der Begrüßungs-E-Mail erwähnte Passwort telefonisch mitteilen. Bitte rufen Sie anschließend die Internet-Seite *www.ksk-ostalb.de/securemail* auf und klicken Sie unter **Web-Mail-Anmeldung** auf den Anmeldebutton.

|       |                                                                 | oder PGP                                                      |
|-------|-----------------------------------------------------------------|---------------------------------------------------------------|
| Siche | ere E-Mail: Web-M                                               | ail                                                           |
| 2     | Anleitung                                                       | Web-Mail-Anmeldung                                            |
| •     | Detailanleitung zur Einrichtung<br>und Nutzung des Web-Mailers. | Nutzen Sie das Sichere E-Mail-<br>System via Internet-Brower. |
|       | Zur Anleitung (PDF)                                             | Zur Anmeldung                                                 |

Es öffnet sich die Anmeldeseite Ihres Webmailers, über den Sie zukünftig gesichert E-Mails Ihrer Kreissparkasse empfangen können.

Bitte melden Sie sich hier – wie in der Begrüßungsmail beschrieben – mit Ihrer E-Mail-Adresse und dem telefonisch mitgeteilten Passwort an

| Datei Bearbeiten Ansicht Chronik L                      | esezeichen Extras Hilfe                  |                       |       |             |     |   |   |   | 8 |
|---------------------------------------------------------|------------------------------------------|-----------------------|-------|-------------|-----|---|---|---|---|
| 🔄 🛈 🖨 Deutscher Sparkassen- und                         | Gir (DE) https://securemail.sparkasse.de | /ksk-ostalb/login.jsp | ▼ C   | Q. Suchen   | * 🗎 | ÷ | î | 0 | ≡ |
| Stalb                                                   | Sic                                      | here E-Mail Komr      | nunik | ation       |     |   |   |   |   |
| Anmelden<br>Mobile Geräte<br>Benutzername:<br>Passwort: | max.muster@yahoo.de                      | Passwort vergessen?   | Кеу   | Anforderung |     |   |   |   |   |

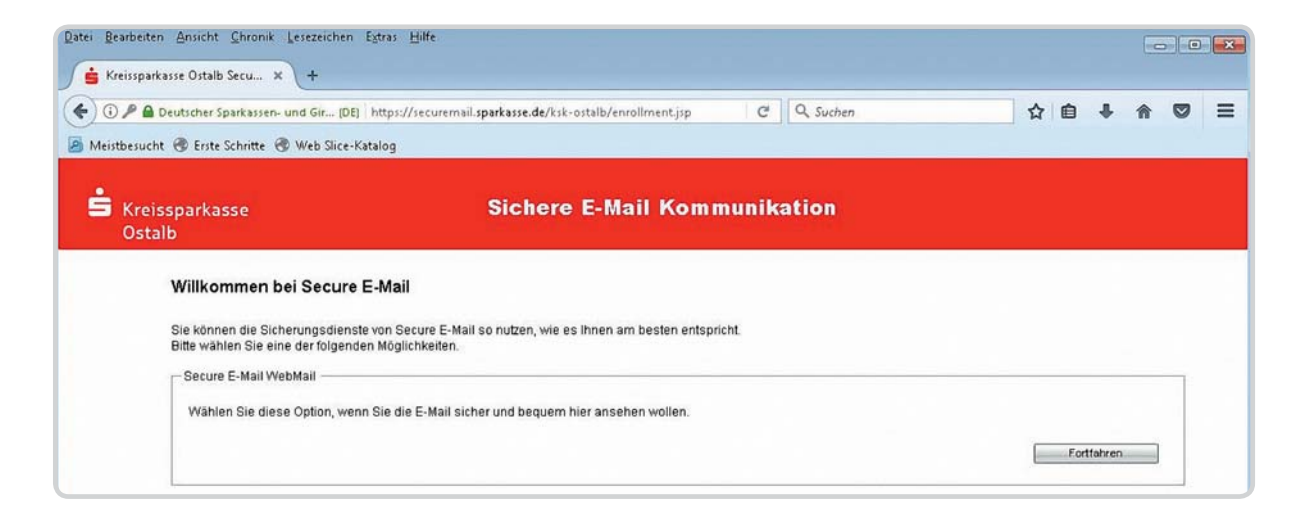

Anschließend geben Sie bitte Ihre persönlichen Daten ein und vergeben sich ein eigenes Passwort:

|                                           | ss://securemail.sparkasse.de/ksk-ostalb/registerkecipient.jsp    | G        | Q. Suchen             |               | 17 E | + | 1 |
|-------------------------------------------|------------------------------------------------------------------|----------|-----------------------|---------------|------|---|---|
| tbesucht 🛞 Erste Schritte 🛞 Web Slice-Kat | alog                                                             |          |                       |               |      |   |   |
| Kreissparkasse                            | Sichere E-Mail Komm                                              | unik     | ation                 |               |      |   |   |
| Ostalb                                    |                                                                  |          |                       |               |      |   |   |
| Benutzer-Informationen                    |                                                                  |          |                       |               |      |   |   |
| Benutzer-Informationen                    |                                                                  |          |                       |               |      |   |   |
| Sie wurden soeben automatisch registhert. | Om die gesicherte E-Mail zu erhalten, fullen sie bitte das unter | nstenend | e Formular aus und ki | cken aut-Send | en". |   |   |
|                                           |                                                                  |          |                       |               |      |   |   |
| Benutzername:                             | max.muster@yahoo.de                                              |          |                       |               |      |   |   |
| Vor- und Nachname:                        | Max Muster                                                       |          |                       |               |      |   |   |
|                                           |                                                                  |          |                       |               |      |   |   |
| Neues Passwort:                           | •••••                                                            |          |                       |               |      |   |   |
| Passwort bestätigen:                      |                                                                  |          |                       |               |      |   |   |
|                                           |                                                                  |          |                       |               |      |   |   |
| Saracha                                   | Deutsch 💌                                                        |          |                       |               |      |   |   |
| Sprache                                   |                                                                  |          |                       |               |      |   |   |

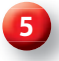

Vergeben Sie auf der nächsten Seite noch eine Sicherheitsfrage, mit der Sie bei vergessenem Passwort Ihren Zugang wieder entsperren können:

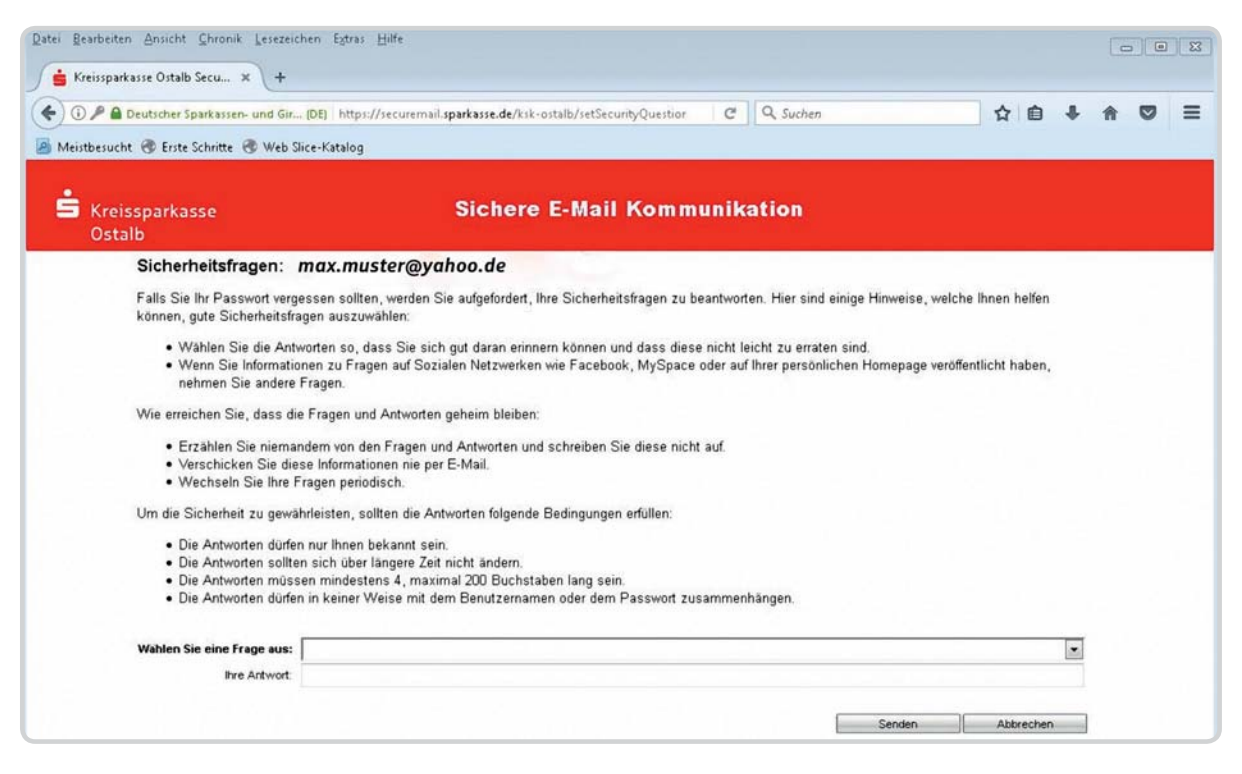

Nachdem Sie Ihre Angaben bestätigt haben, werden Sie automatisch abgemeldet und können sich ab sofort mit Ihrem persönlichen Kennwort an Ihrem Webmailer anmelden. Hierüber empfangen Sie zukünftig alle verschlüsselt an Sie versendeten Mails Ihrer Kreissparkasse.

| Datei Bearbeiten Ansicht Chronil | k Lesezeichen Extras Hilfe              |                                          |                    |               | <b>-</b> ×   |
|----------------------------------|-----------------------------------------|------------------------------------------|--------------------|---------------|--------------|
| 🔓 Kreissparkasse Ostalb Secu     | × +                                     |                                          |                    |               |              |
| 🔶 🛈 🖨 Deutscher Sparkassen- u    | nd Gir (DE) https://securemail.sparkas: | se.de/ksk-ostalb/login.jsp?usemame=to    | C Q Suchen         | ☆ 自 ♣         | <b>↑ ♡</b> ≡ |
| Aeistbesucht 🛞 Erste Schritte    | 🛞 Web Slice-Katalog                     |                                          |                    |               |              |
|                                  |                                         |                                          |                    |               |              |
| Kreissparkasse<br>Ostalb         | S                                       | ichere E-Mail Kommu                      | nikation           |               |              |
| Anmelden                         |                                         |                                          |                    |               |              |
| Mobile Geräte                    |                                         |                                          |                    |               |              |
| Denutrementer                    | max mustar@ushes.do                     |                                          |                    |               |              |
| Passwort:                        | max.muster@yanuo.dej                    | Passwort vergessen?                      | Key-Anforderung    |               |              |
|                                  |                                         | , accounting a contraction of the second | (inf) and a single |               |              |
|                                  | Einloggen                               |                                          |                    |               |              |
|                                  |                                         |                                          |                    |               |              |
| Datei Bearbeiten Ansicht Chroni  | k Lesezeichen Extras Hilfe              |                                          |                    |               |              |
| ( P Deutscher Sparkasse          | n- und Gir (DE) https://securemail.spa  | rkasse.de/ksk-ostalb/main.jsp            | C Q Suchen         | ☆自♣           |              |
| Meistbesucht 🛞 Erste Schritte    | Tweb Slice-Katalog                      |                                          |                    |               |              |
|                                  |                                         |                                          |                    |               |              |
| 🚊 Kreissparkasse                 | Sichere E-Mail Kom                      | munikation                               |                    |               | Logout       |
| Ostalb                           |                                         |                                          |                    |               |              |
| Oncorrect                        |                                         |                                          |                    |               |              |
| Neue Nachricht                   | Übersicht                               |                                          |                    |               | Hilfe        |
| Posteingang<br>Entwürfe          | Unterordner                             | E-Mails                                  | Neue Nachrichten   | Grösse        |              |
| Gelöschte Nachrichten            | Posteingang                             | 1                                        | 1(25KB)            | 2.5 KB        |              |
| Persönlicher Ordner              | Entwürfe                                | 0                                        | 0 (0 bytes)        | 0 bytes       |              |
| Einstellungen                    | Gesendete Nachrichten                   | 0                                        | 0 ( 0 bytes )      | 0 bytes       |              |
|                                  | Gelöschte Nachrichten                   | 0                                        | 0 ( 0 bytes )      | 0 bytes       |              |
|                                  | Total                                   | 1                                        |                    | 0.51/0 / 001  | -            |
|                                  | Total                                   |                                          |                    | 2.5 KB / 30 I | AB           |